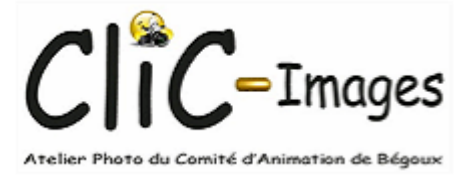

# 2019

## Memo pour Over Blog

Jean luc 01/01/2019

### CONSTRUIRE SON BLOG AVEC OVER BLOG

| S | ommaire                                                                                                    |                                                                                                    |
|---|----------------------------------------------------------------------------------------------------|----------------------------------------------------------------------------------------------------|
|   | I. Connexion au site de l'éditeur                                                                                                    | 3                                                                                                    |
|   | 1.Si vous créer votre blog cette fenêtre s'ouvre                                                                                                    | 3                                                                                                    |
|   | 2.Si votre Blog a déjà été crée cliquer sur connexion                                                                                                    | 4                                                                                                    |
|   | II.Le Tableau de Bord                                                                                                    | 4                                                                                                    |
|   | 1.Repérage                                                                                                    | 4                                                                                                    |
|   | 2.La zone1                                                                                                    | 5                                                                                                    |
|   | III.Création d'un article                                                                                                    | 5                                                                                                    |
|   | 1.Commentaires sur cette fenêtre                                                                                                    | 6                                                                                                    |
|   | 2.Rédiger un article                                                                                                    | 7                                                                                                    |
|   | 3.La zone 3 de cette page                                                                                                    | 9                                                                                                    |
|   |                                                                                                    |                                                                                                    |
|   | IV.Rédiger une page                                                                                                    | 10                                                                                                    |
|   | IV.Rédiger une page<br>V.Apparence du Site                                                                                                    | 10<br>10                                                                                                    |
|   | IV.Rédiger une page<br>V.Apparence du Site<br>VI.Créer un lien                                                                                                    | 10<br>10<br>11                                                                                                    |
|   | IV.Rédiger une page<br>V.Apparence du Site<br>VI.Créer un lien<br>VII."Paramétres" de la zone 1 du tableau de bord                                                             | 10<br>10<br>11<br>11                                                                                                    |
|   | IV.Rédiger une page<br>V.Apparence du Site<br>VI.Créer un lien<br>VII."Paramétres" de la zone 1 du tableau de bord<br>1. Général                                               | 10<br>10<br>11<br>11<br>11                                                                                                    |
|   | IV.Rédiger une pageV.Apparence du SiteVI.Créer un lienVII."Paramétres" de la zone 1 du tableau de bord1. Général2. Sécurité                                                    | <ol> <li>10</li> <li>11</li> <li>11</li> <li>11</li> <li>11</li> </ol>                                                             |
|   | IV.Rédiger une pageV.Apparence du SiteVI.Créer un lienVII."Paramétres" de la zone 1 du tableau de bord1. Général2. Sécurité3. Référencement                                    | <ol> <li>10</li> <li>11</li> <li>11</li> <li>11</li> <li>11</li> </ol>                                                             |
|   | IV.Rédiger une pageV.Apparence du SiteVI.Créer un lienVII."Paramétres" de la zone 1 du tableau de bord1. Général2. Sécurité3. Référencement4. Commentaires                     | <ol> <li>10</li> <li>11</li> <li>11</li> <li>11</li> <li>11</li> <li>11</li> <li>11</li> </ol>                                     |
|   | IV.Rédiger une pageV.Apparence du SiteVI.Créer un lienVII."Paramétres" de la zone 1 du tableau de bord1. Général2. Sécurité3. Référencement4. Commentaires5. Partage           | <ol> <li>10</li> <li>11</li> <li>11</li> <li>11</li> <li>11</li> <li>11</li> <li>11</li> <li>11</li> </ol>                         |
|   | IV.Rédiger une pageV.Apparence du SiteVI.Créer un lienVII."Paramétres" de la zone 1 du tableau de bord1. Général2. Sécurité3. Référencement4. Commentaires5. Partage6. Abonnés | <ol> <li>10</li> <li>11</li> <li>11</li> <li>11</li> <li>11</li> <li>11</li> <li>11</li> <li>11</li> <li>11</li> <li>11</li> </ol> |

#### I. <u>Connexion au site de l'éditeur</u>

Se connecter à l'adresse suivant

https://en.over-blog.com/

Sur cette page, on a la possibilité de créer un blog ou de se connecter à l'éditeur de son blog

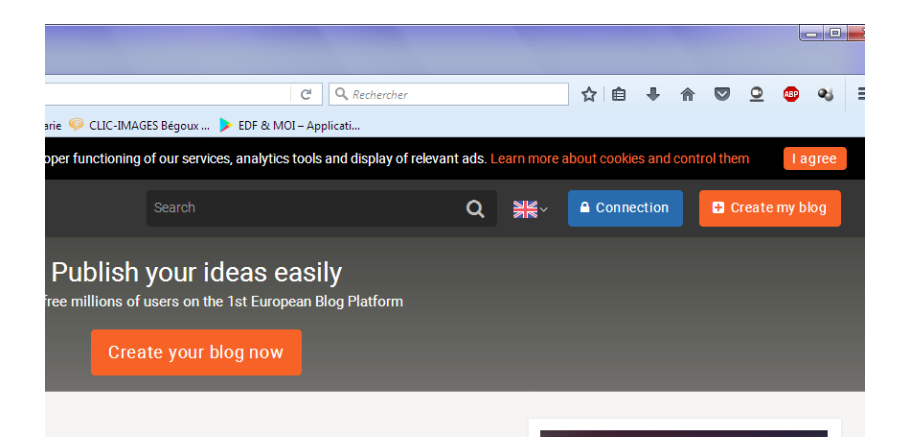

#### 1. <u>Si vous créer votre blog cette fenêtre s'ouvre</u>

| Easy, fast and free!                                                            |                      |   |         |
|---------------------------------------------------------------------------------|----------------------|---|---------|
| Enter your email address *                                                      |                      |   |         |
|                                                                                 |                      |   |         |
| Choose a password (at least 6 characters) *                                     |                      |   |         |
|                                                                                 |                      | × |         |
| Choose the address of your blog *                                               |                      |   |         |
|                                                                                 | .over-blog.com       | ~ |         |
| Create my Overblog!                                                             |                      |   |         |
| By clicking "sign up" you agree to the Terr<br>and cookies and personal data po | ns of Use<br>blicy*. |   |         |
| or connect with :                                                               |                      |   |         |
| Blog from your mobile                                                           |                      | E | arn mor |

#### **Compléter avec**

- Votre adresse mail
- Un mot de passe (mot de passe choisi pour le site)
- Le nom de votre futur site (choisir un nom pas trop long de 6 caractères minimum)
- Et cliquer sur "créer mon blog"
- Après avoir réussi le test des photos vous aurez accès au tableau de bord de votre blog

#### 2. Si votre Blog a déjà été crée cliquer sur connexion

Cette fenêtre s'ouvre, compléter la avec votre adresse mail et votre mot de passe

|                                             | Connection | Create my blog |
|---------------------------------------------|------------|----------------|
| Sign in                                     |            |                |
| Enter your email address *                  |            |                |
| Choose a password (at least 6 characters) * |            |                |
| Sign in                                     |            |                |
| Forgot your password?                       |            |                |
| or connect with :                           |            |                |
| 🚯 💟 🚱                                       |            |                |
|                                             |            |                |

Le tableau de bord de l'éditeur s'ouvre

#### II. <u>Le Tableau de Bord</u>

1. <u>Repérage</u>

| Eichier Édition Affichage | Historique Marque-pages Qutils 2<br>x \ +                                                                   |      |                        |               |        | ×     |
|---------------------------|----------------------------------------------------------------------------------------------------|------|------------------------|---------------|--------|-------|
| 🗲 🛈 🔒 https://admi        | .over-blog.com/837105/write/new                                                                             | her  | ☆ 自 ♣ ·                |               | ه 🐿    | =     |
| Accueil Orange 🐳          | 🖁 Tistelier informatique 😰 Accueil 👳 📓 photo de jean luc marie 죶 CLIC-IMAGES Bégoux 🕨 EDF & MOI – Applicati |      |                        |               |        |       |
| 1<br>overblog             | < 🖉 Rédiger                                                                                                 | Read | der 🕈 Aide 🗘 🕕 loscr   | abos-photos ∽ |        |       |
| Le blog de losGrabo       |                                                                                                    |      |                        |               |        |       |
| 🞧 Tableau de bord         | 2                                                                                                    |      | 3                      |               |        |       |
| ➡ Articles                | Titre                                                                                                    |      | Options de publication |               |        |       |
| Pages                     | http://loscrabos-photos.over-blog.com/                                                                      | Ø    | Type : Article         | >             |        |       |
| Q; Commentaires           |                                                                                                    |      | Couverture             | >             |        |       |
| <u>III</u> Statistiques   | + Ajouter une section ici                                                                                   |      | Catégories             | >             |        |       |
| 🕮 Communautés             |                                                                                                    |      | Date                   | >             |        |       |
| 🖉 Apparence               | ) B I U 5 x, x' I,   b 5 4 5 1 1 1 1 1 1 1 1 0 0 0 0 0 0 0 0 0 0 0                                          | ×    | Auteur                 | >             |        |       |
| රු Offres premium         | Styles - Format - Police - Taille -   ≪ ≫   both Log   A KOI-  both                                         | *    | Partage automatique    | >             |        |       |
| 203 Paramètres            |                                                                                                    |      | Communautés            | >             |        |       |
| € Revenus                 |                                                                                                    |      | État : Publié          | >             |        |       |
| -                         |                                                                                                    |      | Publication            |               |        |       |
| Bégoux en photos          | >                                                                                                    |      | Aperçu                 |               |        |       |
|                           | 4                                                                                                    |      |                        |               |        |       |
|                           |                                                                                                    |      | Publier                |               |        |       |
|                           | + Ajouter une section ici                                                                                   |      |                        |               |        |       |
|                           |                                                                                                    |      |                        |               |        |       |
|                           |                                                                                                    |      |                        |               |        |       |
| - 💓 💻 🖻 🙆 🚺               | ) 🕑 🔁 👛 🍼 🥥 Overblog - Mozilla F 🔛 Document1 - Micro                                                        |      |                        | Ţγ            | Se 🔨 🎲 | 11:14 |

La zone 1 permet d'accéder à différentes fonctions de l'éditeur, elle est toujours apparente Les zones 2 et 3 varient suivant la fonction choisie dans la zone 1

#### 2. <u>La zone1</u>

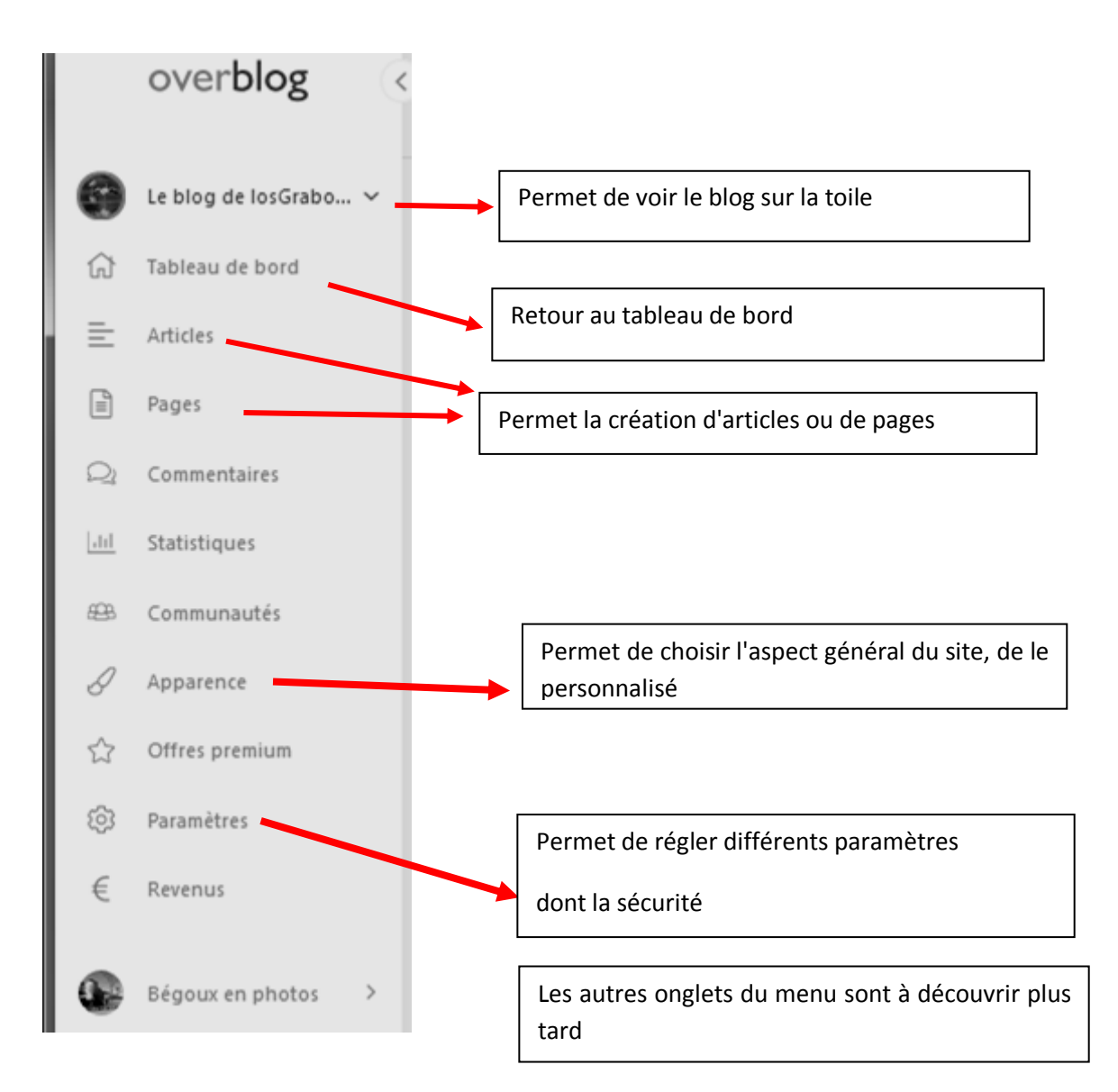

#### III. Création d'un article

Cliquer sur "**article"** de la zone 1 Une nouvelle fenêtre apparaît

#### 1. <u>Commentaires sur cette fenêtre</u>

| que <u>M</u> arque-pages <u>O</u> utils <u>?</u> |                                                                |                                         |               |             |
|--------------------------------------------------|----------------------------------------------------------------|-----------------------------------------|---------------|-------------|
| × +                                              |                                                                |                                         |               |             |
| log.com/837105/posts                             |                                                                | 80 % C                                  | Q, Rechercher | ☆ 自 ♣ 斋 ♡ 오 |
| lier informatique 😰 Accue                        | il 🧇 📲 photo de jean luc marie 뗻 CLIC-IM                       | IAGES Bégoux ≽ EDF & MOI – Appl         | icati         |             |
|                                                  | iger                                                           |                                         | Reader Aide   |             |
| Articles                                         | •                                                              |                                         |               |             |
|                                                  | ; (a) Brouillons Programmés Sour                               | nis Hub social • Rechercher             | r             | Q = =       |
|                                                  | klimt<br>mardi 12 février 2019 à 22:34 par l                   | oscrabos-photos depuis Overblog         |               |             |
|                                                  | 🖉 Modifier                                                     | Afficher                                | ∝ Partager    | 🕅 Supprimer |
|                                                  | Raconte moi une histoire<br>dimanche 13 janvier 2019 à 23:19 p | ,<br>par loscrabos-photos depuis Overbi | og            |             |

- 1 En rouge Pour rédiger un nouvel article
- 2 Ligne concernant les articles publiés, en brouillon, programmés,
- 3 les différents articles publiés sont affichés avec possibilité de les modifier; les afficher, de les partager (récupérer le lien à copier) et de les supprimer (une confirmation de la suppression s'affiche (en haut de la fenêtre)

En choisissant Rédiger ou Modifier l'éditeur de page s'ouvre (vierge ou à modifier)

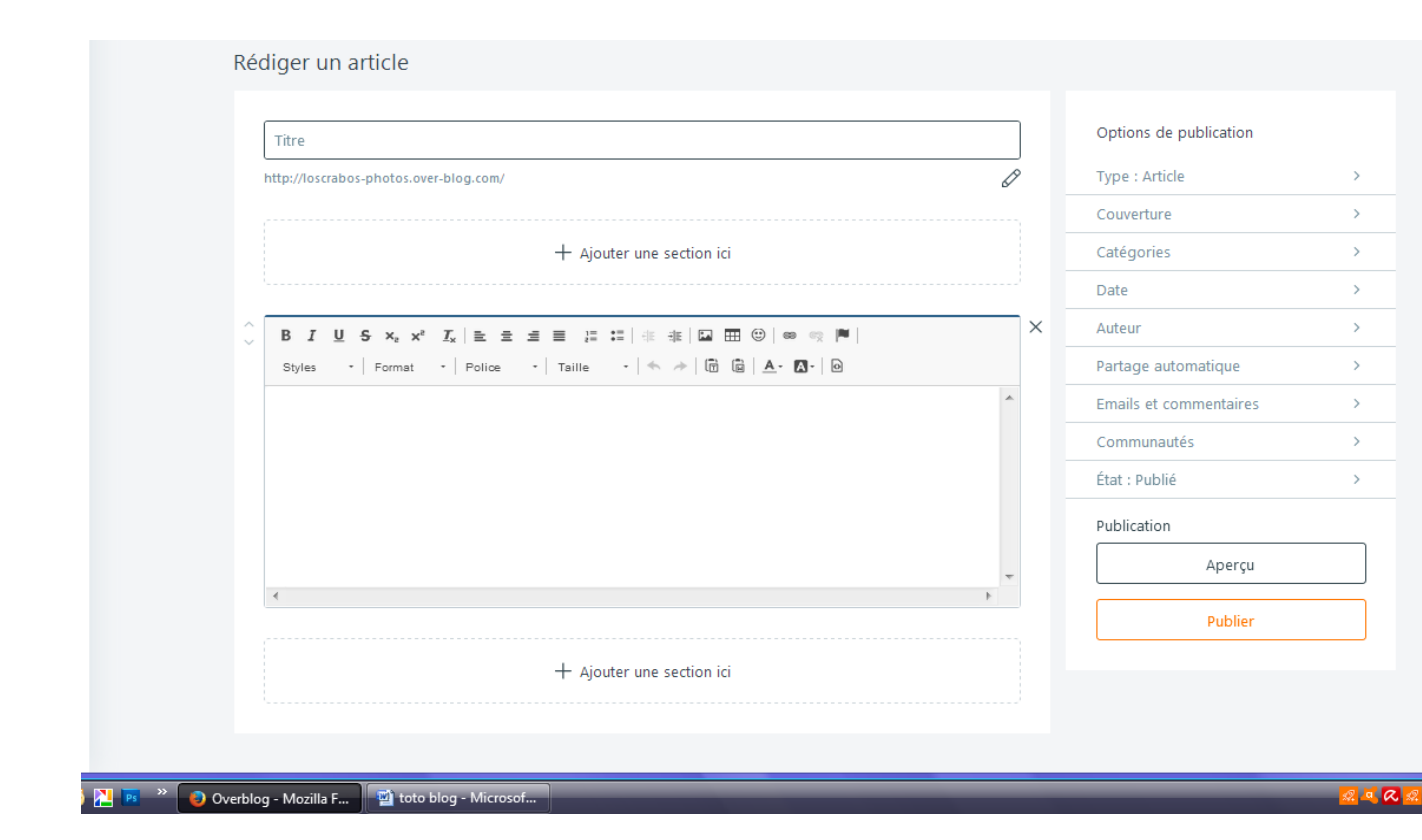

#### 2. <u>Rédiger un article</u>

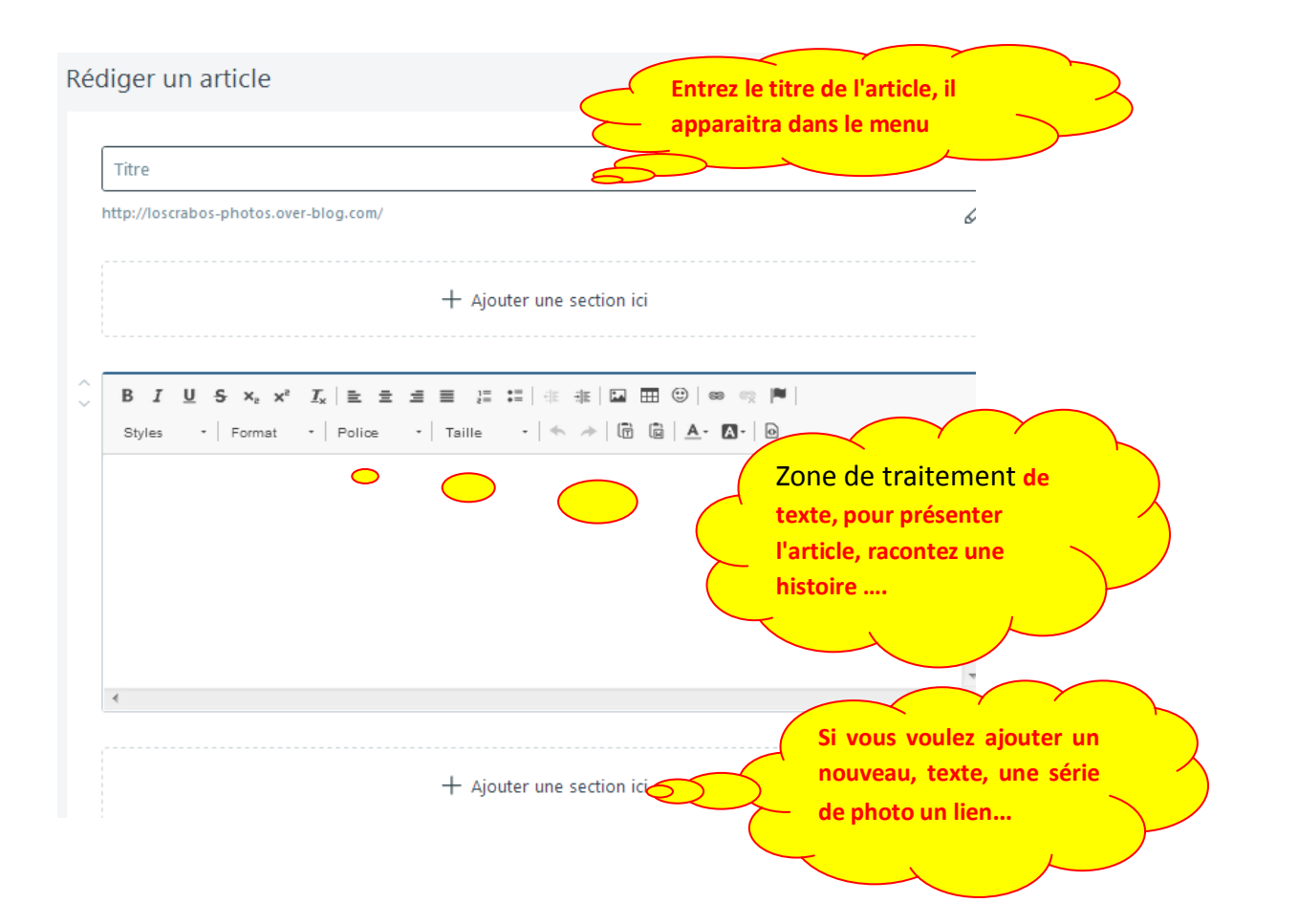

#### Ajouter une section

|      |        | <b>b</b> | Ø    | ßß       |       | E     | 0    | D       |
|------|--------|----------|------|----------|-------|-------|------|---------|
| exte | Images | HTML     | Lien | Citation | Vidéo | Audio | Plan | Fichier |

#### <u>Texte</u> ouvre un nouveau traitement de texte

#### Images Ouvre la fenêtre suivante

| ^      |                                               | <ul> <li>Vous pouvez importer plusieurs photos</li> <li>et choisir la disposition en pêle-mêle de<br/>votre choix si le nombre de photos est au</li> </ul> |  |  |  |
|--------|-----------------------------------------------|----------------------------------------------------------------------------------------------------|--|--|--|
| $\sim$ | Télécharger des images                        |                                                                                                    |  |  |  |
|        | Oepuis l'ordinateur   C Depuis internet (URL) | plus de 10.                                                                                                    |  |  |  |
|        | Choisir une image Aucun fichier choisi        | Au-delà de 10 les photos seront                                                                                                    |  |  |  |
|        | Description (optionnelle)                     | disposées les unes sous le autres ou<br>juste en diaporama                                                                                                 |  |  |  |
|        |                                               |                                                                                                    |  |  |  |

#### Htlm pour passer en langage informatique (à éviter)

Lien pour coller un lien actif

Je n'ai jamais utilisé les autres fonctions, (à vous de les tester, certaines sont réservée à l'offre Premium (payante)

#### 3. <u>La zone 3 de cette page</u>

|   |                        |      | Туре                        | Permet de choisir entre page et article                                                                                                    |
|---|------------------------|------|-----------------------------|----------------------------------------------------------------------------------------------------|
|   |                        | C    | Couverture                  | Pour choisir l'image qui symbolisera<br>l'article sur la page d'accueil                                                                                                    |
| F | Options de publication |      | Catégorie                   | Permet de classer les articles par<br>catégorie de votre choix<br>Il faut entrer les catégories nouvelles<br>ou choisir une déjà crée                                                                                                    |
|   | Type : Article >       |      | Date                        | Date de création de l'article et                                                                                                    |
|   | Couverture >           |      | Auteur                      | auteur, se remplis automatiquement                                                                                                    |
|   | Catégories ><br>Date > | a    | Partage<br>utomatique       | Une case à cocher pour partager sur<br>Facebook et Twiter                                                                                                    |
| K | Auteur >               | _    | Email et                    | Autoriser ou pas les commentaires                                                                                                    |
|   | Emails et commentaires | _ Cc | ommunauté                   | ?                                                                                                    |
|   | État : Publié >        | -    | Etat                        | Publié ou brouillon                                                                                                    |
|   | Publication<br>Aperçu  |      | Aperçu                      | Permet de voir le rendu en ligne<br>Attention ce n'est qu'un aperçu.<br>(comme l'aperçu avant impression<br>ou il faut confirmer l'impression                                                                                                    |
|   | rauliei                | M    | Publier ou<br>lettre à jour | Permet de mettre en ligne l'article.<br>Ou de mettre à jour si vous faites<br>une modification \$<br>A faire avant de quitter cette page<br>Sinon la page créée sera mise en<br>brouillon ou les modifications ne<br>seront pas prises en compte |

#### IV. <u>Rédiger une page</u>

Même procédure que pour l'article. Les pages peuvent apparaitre dans un menu placé sur une ligne horizontale

#### V. Apparence du Site

Sélectionnez l'un de modèle proposé. Tenir compte de l'apparence générale mais aussi de la disposition du menu.

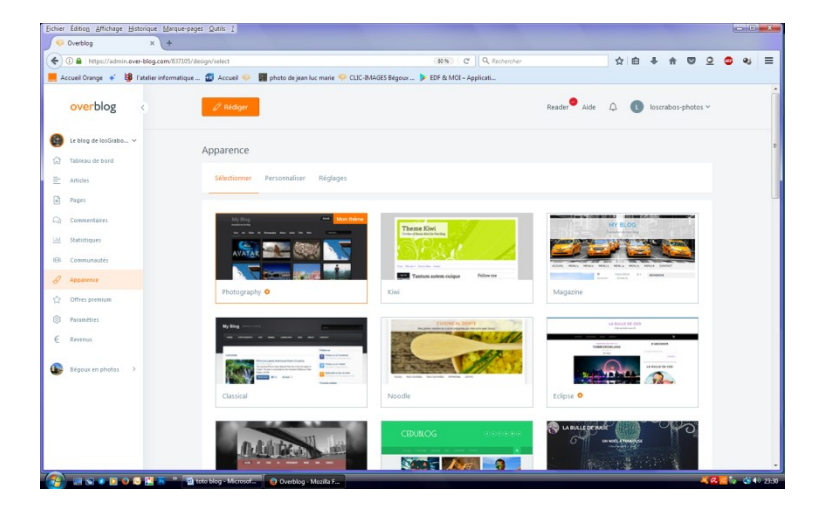

#### Puis personnalisez-le

Ce choix du thème n'est pas définitif, vous pouvez le modifier autant de fois que vous le voulez La barre de menu horizontale (supplémentaire) peut être un élément pour votre choix. Attention lors d'un changement de thème le menu **vari**, certains éléments de ce menu ne sont pas pris en compte si vous passez d'un thème sans barre horizontale un menu avec barre horizontale

#### VI. <u>Créer un lien</u>

Je vous dirige vers mon site sur un page "essai" ou j ai fait différents essais de lien :

#### VII. <u>"Paramétres" de la zone 1 du tableau de bord</u>

#### 1. Général

Titre et description du blog Avatar Permet de mettre un "logo" en haut et à gauche sur le titre du blog Supprimer le blog

#### 2. Sécurité

Anti Spam – Sécurité des images Privatiser le Blog

#### 3. Référencement

Pour apparaitre sur les moteurs de recherche, être référencé sur over blog , Méta titre c'est le titre qui apparait pour les recherches (j'ai mis " photo de jean luc marie" si je tape ceci sur google j'ai mon blog qui apparait

dans la liste)

#### **4. Commentaires**

Gestion des commentaires des visiteurs

#### 5. Partage

Pour partager sur Faceboof, Twiter

#### <u>6. Abonnés</u>

Liste des abonnés à votre site

#### 7. Utilisateurs

Permet d'inviter des collaborateurs à compléter le blog (Offre Prémium)